## Web端如何审批应急年计划(文档)

用户登录互海通Web端,默认工作台界面,在该界面点击"应急年计划-审批"后,点击具体单据 进入修改计划详情(审批中)界面,在该界面核实无误后,点击"通过"、"撤回"或"退回"。

| G   | )互海科技        | ( | Q     工作台 20977     船舶监控 发现     切换系统 → ↓ ☆ ⑦     ● 未載                                                   |
|-----|--------------|---|----------------------------------------------------------------------------------------------------|
| 全部  | <b>部菜单</b> ⊕ |   | 我的待办                                                                                                    |
| ٢   | 江苏海事对接       | 0 | —————————————————————————————————————                                                                   |
|     | 公告管理         | 6 | 全部 (865)     临期 (20)     超期 (809)     催力(18)       已选择 1项 < 全部船舶                                        |
| 000 | 智能看板         | > | 满程审批 (23)<br>海图申请(5) 海图询价—执行(2) 海图订单—执行(5) 海图订单—验收(1) 应急演练—验收(6) 应急年计划—审批(4)                            |
| Ŷ   | 船舶管理         | > | 待处理任务(824)                                                                                              |
| ይ   | 船员管理         | > |                                                                                                    |
| 3   | 船员费用         | > |                                                                                                    |
| Ω   | 招聘管理         | > | Reliable Safety Responsibility                                                                          |
| T   | 维护保养         | > | <b>成本统计</b> 事项统计 操作日志                                                                                   |
| ß   | 维修管理         | > | 市种 CNY ~ 辛自定义機块                                                                                         |
| ඛ   | 库存管理         | > | 劳务报销     2024-11 ~ 2024-11 查看评情     采购成本     2024-11 ~ 2024-11 查看评情     出库成本     2024-11 ~ 2024-11 查看评情 |
| Ä   | 采购管理         | > | 0.00 178.00 0                                                                                           |

| 与 互海科技        |   | ତ   |          | 工作台(20977) | 船舶监控  发现     | 切换系统 → 🗘 💱          | 中文 🔹 🅐 🧶 中文 🗸 |
|---------------|---|-----|----------|------------|--------------|---------------------|---------------|
| <b>全部菜单</b> ⊕ |   | ←应急 | 急年计划——审批 |            |              |                     |               |
| 🚇 江苏海事对接      |   |     |          |            | 3、点击目标单据任意位置 |                     |               |
| 11 公告管理       | 6 |     |          |            | t            | 2024 > 技家大键子        | 授繁重直          |
| 00 智能看板       | > | #   | 船名 ▼     | 计划项数       | 类型 ▼         | 提交时间                | 状态            |
| む 船舶管理        | > | 1   | 互海1号     | 7 项        | 生成计划         | 2024-12-11 11:03:55 | 审批中           |
| Ω 船员管理        | > |     |          |            |              |                     |               |
| 🕞 船员费用        | > |     |          |            |              |                     |               |
| ♪ 招聘管理        | > |     |          |            |              |                     |               |
| 1 维护保养        | > |     |          |            |              |                     |               |
| ₯ 维修管理        | > |     |          |            |              |                     |               |
| 命 库存管理        | > |     |          |            |              |                     | 1条 10条/页 ~    |
| ₩ 采购管理        | > |     |          |            |              |                     |               |

| T DOUT VEV - L N Y CHORAL | 生 | 成应 | 急年 | ìt | 划 | 审批中 |
|---------------------------|---|----|----|----|---|-----|
|---------------------------|---|----|----|----|---|-----|

| <b>1998:</b> 互注 | ····号 年份: 2025   |      |       |              |              |    |    |              |    |              |              |              |    |              |              |       |    |
|-----------------|------------------|------|-------|--------------|--------------|----|----|--------------|----|--------------|--------------|--------------|----|--------------|--------------|-------|----|
| #               | 执行项目             | 项目类型 | 周期(月) | 一月           | 二月           | 三月 | 四月 | 五月           | 六月 | 七月           | 八月           | 九月           | 十月 | 十—月          | 十二月          | 审批流程  | 操作 |
| 1               | 应急逃生培训3.1<br>4   | 培训   | 1     |              | ~            | 1  | 1  | $\checkmark$ | 4  |              | 1            | $\checkmark$ | 4  | 1            | 1            | 应急年计划 | 修改 |
| 2               | 应急逃生培训3.1<br>4.2 | 培训   | 1     |              |              |    |    | $\checkmark$ | 1  | $\checkmark$ | $\checkmark$ | $\checkmark$ | 1  | $\checkmark$ | $\checkmark$ | 应急年计划 | 修改 |
| 3               | 朱俊测试导入功<br>能1    | 演习   | 1     | $\checkmark$ | $\checkmark$ | 1  |    | $\checkmark$ | 1  | ~            | $\checkmark$ | $\checkmark$ | 1  | $\checkmark$ | $\checkmark$ | 应急年计划 | 修改 |
| 4               | 朱俊测试导入功<br>能2    | 演习   | 2     | $\checkmark$ |              |    |    | ~            |    | $\checkmark$ |              | ~            |    | $\checkmark$ |              | 应急年计划 | 修改 |
| 5               | 朱俊测试导入功<br>能3    | 演习   | 3     | $\checkmark$ |              |    |    |              |    | ~            |              |              | 1  |              |              | 应急年计划 | 修改 |
| 6               | 朱俊测试导入功<br>能4    | 演习   | 4     | $\checkmark$ |              |    |    | 1            |    |              |              | ~            |    |              |              | 应急年计划 | 修改 |
| 7               | 朱俊测试导入功<br>能5    | 演习   | 5     |              |              |    |    | $\checkmark$ |    |              |              |              | 4  |              |              | 应急年计划 | 修改 |
| 8               | 测试应急项目           | 演习   | 3     |              | N            |    |    | $\checkmark$ |    |              | $\checkmark$ |              |    | 1            |              | 应急年计划 | 修改 |
| 单据进度            |                  |      |       |              |              |    |    |              |    |              |              |              |    |              |              |       |    |

申请 2025-05-07 15:06:47

 か紅梅
 初紅梅

○ 审批 — 船长 ①

1、通过

点击"通过"进入同意界面,在该界面根据需要填写同意意见,以及是否上传附件后,点击右下角 的"确定"。

4、根据实际情况,点击"撤回"、"通过"或"退回",也可进行"评论" 🔶 🧾 🚈 💷 👾

|                                  |                                        |      |       |    |    |    |    | 生成应為 | 同意                         | 8            |
|----------------------------------|----------------------------------------|------|-------|----|----|----|----|------|----------------------------|--------------|
| 船舶: 五)                           | 12号 <b>年份:</b> 2025                    |      |       |    |    |    |    |      | 同意意见                       |              |
| #                                | 执行项目                                   | 项目类型 | 周期(月) | 一月 | 二月 | 三月 | 四月 | 五月 六 | 演算写                        | 0 / 500      |
| 1                                | 应急逃生培训3.1<br>4                         | 培训   | 1     |    |    |    |    |      | 上作                         | 07500        |
| 2                                | 应急逃生培训3.1<br>4.2                       | 培训   | 1     |    |    |    |    |      |                            |              |
| 3                                | 朱俊测试导入功<br>能1                          | 演习   | 1     |    |    |    |    |      | 5、根据需要填写同意意见,上传附件,然后点击"确定" |              |
| 4                                | 朱俊测试导入功<br>能2                          | 演习   | 2     |    |    |    |    |      |                            |              |
| 5                                | 朱俊测试导入功<br>能3                          | 演习   | 3     |    |    |    |    |      |                            |              |
| 6                                | 朱俊测试导入功<br>能4                          | 演习   | 4     |    |    |    |    |      |                            |              |
| 7                                | 朱俊测试导入功<br>能5                          | 演习   | 5     |    |    |    |    |      |                            |              |
| 8                                | 测试应急项目                                 | 演习   | 3     |    |    |    |    |      |                            |              |
| <b>単振进度</b><br>● E<br>□ 1<br>○ 5 | ■请 2025-05-07 15-0<br>予注時<br>消此 — 船长 ① | 6.47 |       |    |    |    |    |      |                            |              |
|                                  |                                        |      |       |    |    |    |    |      |                            |              |
|                                  |                                        |      |       |    |    |    |    |      |                            | <b>施定</b> 取消 |

## 2、退回

点击"退回"进入确认退回界面,在该界面填写退回理由后,点击"确定"。

×

|       |                                            |       |       |    |    |    |    |    | 生成应急年 | 确认退回              |
|-------|--------------------------------------------|-------|-------|----|----|----|----|----|-------|-------------------|
| 船舶: 亘 | 海2号 <b>年份:</b> 2025                        |       |       |    |    |    |    |    |       | 迎回理由 *            |
| #     | 执行项目                                       | 项目类型  | 周期(月) | 一月 | 二月 | 三月 | 四月 | 五月 | 六月    | 词电号<br>0 / 500    |
| 1     | 应急逃生培训3.1<br>4                             | 培训    | 1     |    |    |    |    |    |       |                   |
| 2     | 应急逃生培训3.1<br>4.2                           | 培训    | 1     |    |    |    |    |    |       | 5、填写退回理由,然后点击"确定" |
| 3     | 朱俊测试导入功<br>能1                              | 演习    | 1     |    |    |    |    |    |       |                   |
| 4     | 朱俊则试导入功<br>能2                              | 演习    | 2     |    |    |    |    |    |       |                   |
| 5     | 朱俊则试导入功<br>能3                              | 演习    | 3     |    |    |    |    |    |       |                   |
| 6     | 朱俊测试导入功<br>能4                              | 演习    | 4     |    |    |    |    |    |       |                   |
| 7     | 朱俊测试导入功<br>能5                              | 演习    | 5     |    |    |    |    |    |       |                   |
| 8     | 测试应急项目                                     | 演习    | 3     |    |    |    |    |    |       |                   |
|       | 申請 2025-05-07 150<br>⑦ 79£176<br>家批 ─ 船长 ① | 96.47 |       |    |    |    |    |    |       |                   |
|       |                                            |       |       |    |    |    |    |    |       |                   |

## 3、撤回

点击"确定",则作废删除该条应急年计划

|       |                                          |       |       |    |    |    |    | 3                    | 主成应急年计划         | <b>审批中</b>             |                   |    |       |     |     |       |    | ×  |
|-------|------------------------------------------|-------|-------|----|----|----|----|----------------------|-----------------|------------------------|-------------------|----|-------|-----|-----|-------|----|----|
| 船舶: 亘 | 每2号 <b>年份:</b> 2025                      |       |       |    |    |    |    |                      |                 |                        |                   |    |       |     |     |       |    |    |
| #     | 执行项目                                     | 项目类型  | 周期(月) | 一月 | 二月 | 三月 | 四月 | 五月                   | 六月              | 七月                     | 八月                | 九月 | 十月    | 十—月 | 十二月 | 审批流程  | 操作 |    |
| 1     | 应急逃生培训3.1<br>4                           | 培训    | 1     |    |    |    |    |                      |                 |                        |                   |    |       |     |     | 应急年计划 | 修改 |    |
| 2     | 应急逃生培训3.1<br>4.2                         | 培训    | 1     |    |    |    |    |                      |                 |                        |                   |    |       |     |     | 应急年计划 | 修改 |    |
| 3     | 朱俊测试导入功<br>能1                            | 演习    | 1     |    |    |    | ~  | ~                    | ~               | ~                      | ~                 |    |       |     |     | 应急年计划 | 修改 |    |
| 4     | 朱俊测试导入功<br>能2                            | 演习    | 2     |    |    |    |    |                      |                 |                        |                   |    |       |     |     | 应急年计划 | 修改 |    |
| 5     | 朱俊测试导入功<br>能3                            | 演习    | 3     |    |    |    | ~  |                      |                 |                        |                   |    |       |     |     |       |    |    |
| 6     | 朱俊测试导入功<br>能4                            | 演习    | 4     |    |    |    |    |                      |                 |                        |                   |    |       |     |     |       |    |    |
| 7     | 朱俊测试导入功<br>能5                            | 演习    | 5     |    |    |    | 3  | 操作后该应急年度计划将作废删       |                 |                        |                   |    |       |     |     |       | 修改 |    |
| 8     | 测试应急项目                                   | 演习    | 3     |    |    |    |    | 际, 荒里和               | 所市川17月,<br>13月2 | ·明. 正安 fl X            |                   |    | 应急年计划 | 修改  |     |       |    |    |
| 単版进度  | 申請 2025-05-07 15 0<br>● 秒紅塔<br>索批 — 船长 ① | 16.47 |       |    |    |    |    | 5. Att " <b>1</b> 12 | n gu († nik mil | <del>腚</del><br>阶谈应念年) | ĝ] <del>I</del> M |    |       |     |     |       |    |    |
|       |                                          |       |       |    |    |    |    |                      |                 |                        |                   |    |       |     |     |       |    | 评论 |

## 下一步:

应急年计划审批通过后自动生成应急演练任务。